## Löschen der aktuell angezeigten Datei

Löscht die aktuell angezeigte Datei.

## VORSICHT:-

• Gelöschte Dateien können nicht wieder hergestellt werden.

1 Wählen Sie den Wiedergabemodus aus.

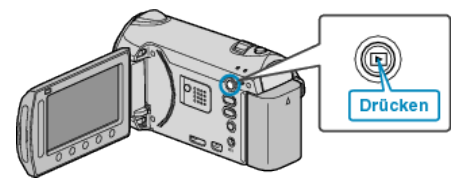

2 Wählen Sie den Video- oder Standbildmodus aus.

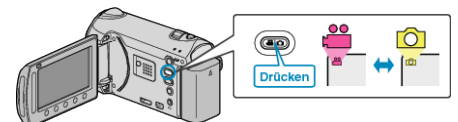

3 Drücken Sie , um das Menü aufzurufen.

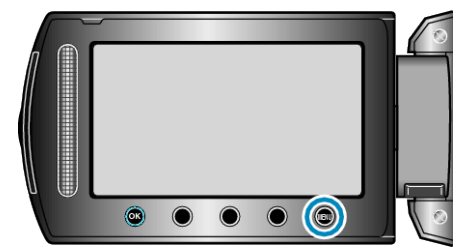

**4** Wählen Sie "LÖSCHEN" und drücken Sie <sup>®</sup>.

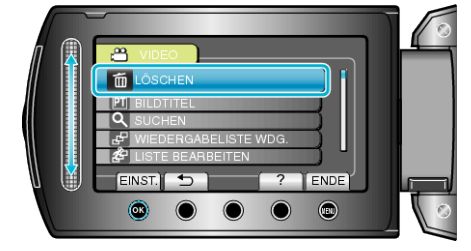

5 Wählen Sie "AKTUELL" und drücken Sie .

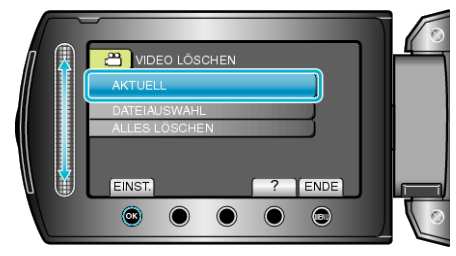

**6** Prüfen Sie, ob es sich um die zu löschende Datei handelt, wählen Sie "JA" und drücken Sie .

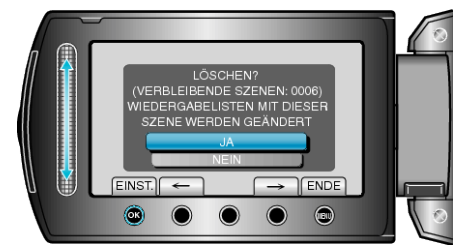

- Die zu löschende Datei wird auf dem Bildschirm angezeigt.
- Betätigen Sie die Bedientasten "←" / "→", um die vorherige oder die nächste Datei auszuwählen.
- Nach dem Löschen drücken Sie 🗐.
- HINWEIS:-
- Werden Dateien einer Wiedergabeliste gelöscht, verändert sich die Wiedergabeliste.
- Geschützte Dateien können nicht gelöscht werden. Vor dem Löschen müssen Sie den Schutz aufheben.